# Регистрация на сайте заочной формы обучения ДШ «Созвездие»

Карушева Елена Николаевна, методист ЦОИ ОДТО АО ИОО

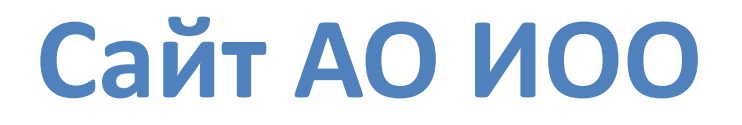

#### 1. Зайдите на сайт <u>do.onedu.ru</u> и перейдите по ссылке **регистрации**:

Архангельский областной институт открытого образования

В начало

#### Категории курсов

- 🞓 СПИСОК КУРСОВ
- 🞓 КОНКУРСНЫЕ МЕРОПРИЯТИЯ
- 🎓 ПРОЕКТЫ
- 🞓 Неактивные
- 🞓 СЕТЕВЫЕ СООБЩЕСТВА

Все курсы ...

Навигация

В начало
Личный кабинет

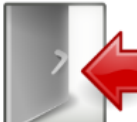

Обращаем Ваше внимание, что проводится апробация системы личных кабинетов пользователей ресурсов АО ИОО. Для дальнейшей работы пройдите процедуру регистрации.

После регистрации и подтверждения адреса электронной почты, Вам будет доступен весь функционал сайта.

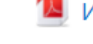

Инструкция для незарегистрированных в личном кабинете пользователей

Инструкция для зарегистрированных в личном кабинете пользователей

Мои курсы

2. Введите адрес электронной почты, нажмите кнопку Зарегистрироваться:

Адрес электронной почты

✓ Нажимая кнопку «Зарегистрироваться», я даю свое согласие на обработку моих персональных данных, в соответствии с Федеральным законом от 27.07.2006 года № 152-ФЗ «О персональных данных», на условиях и для целей, определенных в Согласии на обработку персональных данных.

Я согласен на информационную рассылку, связанную с моей профессиональной деятельностью

Зарегистрироваться

3. На указанный адрес электронной почты придет письмо.

Проверьте электронную почту

На указанный Вами адрес электронной почты отправлено письмо со ссылкой на подтверждение регистрации. Пожалуйста, пройдите по этой ссылке, чтобы завершить процесс регистрации.

## 4. В письме будут указаны пароль и ссылка для подтверждения регистрации. Перейдите по ссылке:

| Добрый день!<br>Вы только что зарегистрировались на сайте АО ИОО.             |
|-------------------------------------------------------------------------------|
| Ваш пароль:<br>Для подтверждения регистрации, пройдите по следующей ссылке:   |
| http://lk.onedu.ru/reg/confirm.php?hash=875c0e46308170b036a0aa9762c976ad      |
| С уважением<br>Администрация сайта АО ИОО.                                    |
| <br>Это письмо сгенерировано автоматически. Пожалуйста, не отвечайте на него. |

## 5. Введите ваш **адрес электронной почты** и **пароль из письма**. Нажмите кнопку Войти:

| Ваша регистрация подтверждена! |
|--------------------------------|
| Адрес электронной почты        |
| Пароль                         |
| Запомнить меня                 |
| <br>Войти                      |

6. В Личном кабинете заполните поля, отмеченные звёздочкой. Далее введите новый пароль в полях «Новый пароль» и «Повторите пароль». Нажмите кнопку «Сохранить»:

#### Личный кабинет

| й профиль Мои достижения |             |                                              |  |
|--------------------------|-------------|----------------------------------------------|--|
| Личные данн              | lale        | Контакты                                     |  |
| Фамилия *                |             | Организация *                                |  |
| Имя *                    |             | Согласно Уставу<br>Адрес электронной почты * |  |
| Отчество *               |             | oksana.kamova@mail.ru<br>Телефон             |  |
| Год рождени<br>не выбран | x *<br>10 V | 10 цифр, без восьмёрки                       |  |
| Пол *<br>О Женский       | О Мужской   | профессиональной деятельностью               |  |
| Пароль                   |             |                                              |  |
| Новый парол              | Ъ           |                                              |  |
| Минимум 6 сим            | E0.708      |                                              |  |
| Позторите па             | ароль       |                                              |  |
|                          |             |                                              |  |

#### Выбор сервиса АО ИОО

## 7. Перейдите в раздел «Сервисы» личного кабинета и выберите нужный сервис:

#### Личный кабинет

Личный кабинет позволяет пользователю отслеживать все свои профессиональные достижения в рамках электронных сервисов АО ИОО (заочное обучение, участие в конференциях, вебинарах и т.п.) и вести своё портфолио в электронном виде. Для удобства педагогических работников Архангельской области личный кабинет будет связан с региональным банком данных «Кадры», что позволит автоматизировать процедуры повышения квалификации в АО ИОО.

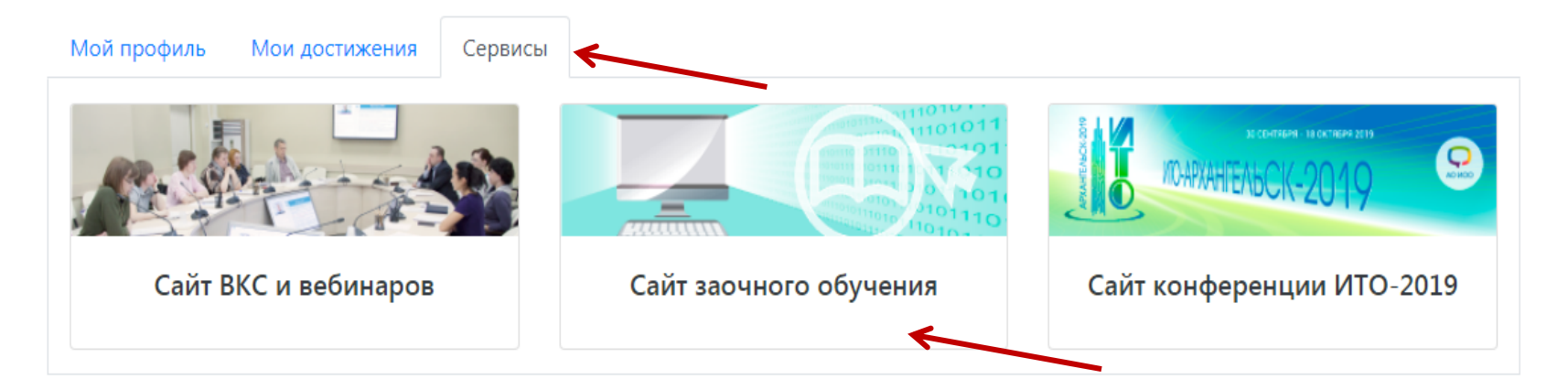

## Авторизация на сайте заочного обучения

#### 8. В правом верхнем углу нажмите Вход:

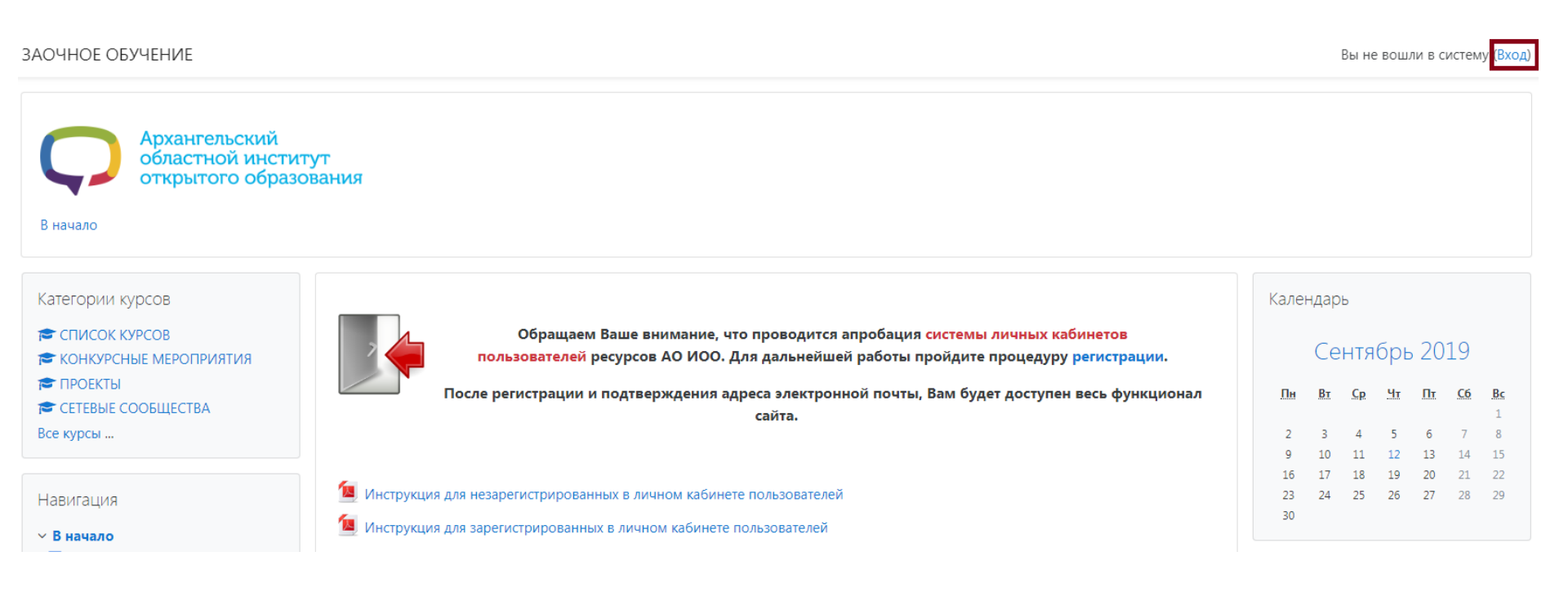

## Авторизация на сайте заочного обучения

9. Введите адрес электронной почты (в поле «**Логин**») и пароль личного кабинета. Нажмите кнопку «**Вход**»:

|                         | Архангельский<br>областной институт<br>открытого образования |
|-------------------------|--------------------------------------------------------------|
| enkarusheva@arkh-edu.ru | Забыли логин или пароль?                                     |
|                         | В Вашем браузере должен быть разрешен прием cookies 🕢        |
| П Запомнить логин       | Некоторые курсы, возможно, открыты<br>для гостей             |
| Вход                    | Зайти гостем                                                 |

#### Запись на курс

## 10. В нижней части сайта в разделе «СПИСОК КУРСОВ» выберите подраздел ДШ «СОЗВЕЗДИЕ»:

#### Уважаемые коллеги!

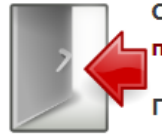

Обращаем Ваше внимание, что проводится апробация системы личных кабинетов пользователей ресурсов АО ИОО. Для дальнейшей работы пройдите процедуру регистрации.

После регистрации и подтверждения адреса электронной почты, Вам будет доступен весь функционал сайта.

По техническим вопросам обращаться по телефону 8(8182)68-14-46.

🦉 Инструкция для незарегистрированных в личном кабинете пользователей

📜 Инструкция для зарегистрированных в личном кабинете пользователей

Категории курсов

Свернуть всё

- ▶ ДШ "СОЗВЕЗДИЕ" (14)
- ▶ КОНКУРСНЫЕ МЕРОПРИЯТИЯ
- ▶ ПРОЕКТЫ (4)
- ▶ СЕТЕВЫЕ СООБЩЕСТВА (16)

#### Запись на курс

#### 11. Выберите из списка курсов нужный курс:

| Категории курсон                                    | а: СПИСОК КУРСОВ / ДШ "СОЗВЕЗДИЕ" ◆                                  |   |
|-----------------------------------------------------|----------------------------------------------------------------------|---|
| Поиск курса                                         | енить 😮                                                              |   |
| 💱 Летняя интеллектуальная школа "Созвездие" - 2020  |                                                                      | i |
| 💱 Олимпиадная химия (8 класс)                       |                                                                      | i |
| 💱 Трудные и дискуссионные вопросы при подготовке к  | Всероссийской олимпиаде школьников по истории (8 класс)              | i |
| 💱 «Решение олимпиадных задач по физике» (8 класс) – | подготовка к муниципальному этапу всероссийской олимпиады школьников | i |

#### Запись на курс

## 12. Для записи на курс нажмите кнопку «Записаться на курс»:

Настройка зачисления на курс

У Летняя интеллектуальная школа "Созвездие" - 2020

Организатор: Светлана Песчинская

Контакты организаторов: 8 (8182) 65-20-62, 29talant@mail.ru

самозапись

Кодовое слово не требуется.

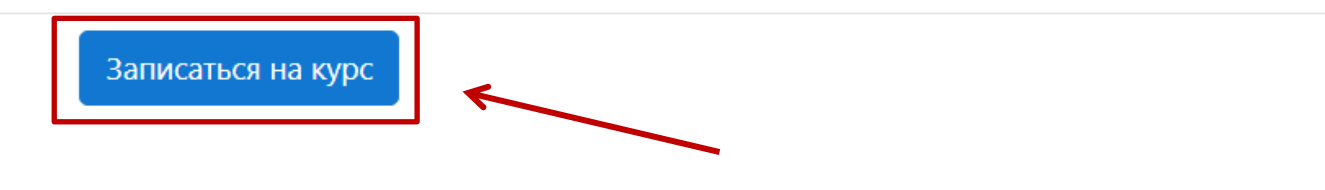

#### ТЕХНИЧЕСКИЕ ВОПРОСЫ

Карушева Елена Николаевна, методист ЦОИ ОДТО АО ИОО 8(8182)68-14-46

enkarusheva@arkh-edu.ru